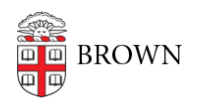

Knowledgebase > Business Systems > Pinnacle > View Usage Charges for a Department

## View Usage Charges for a Department

Stephanie Obodda - 2025-06-10 - Comments (0) - Pinnacle

- 1. To view your department's Usage Charges, click on the Department Billing tab.
- 2. Click Search or enter your search criteria.
- 3. Select the bill you want to review from the list.

| PINNACLE                                                                                                    |                                                  |                                                                   |                                              |                   |                                                                             |                                                  |  |
|----------------------------------------------------------------------------------------------------|--------------------------------------------------|-------------------------------------------------------------------|----------------------------------------------|-------------------|-----------------------------------------------------------------------------|--------------------------------------------------|--|
| SHARON ROY                                                                                                    |                                                  |                                                                   |                                              |                   |                                                                             |                                                  |  |
| Department Billing                                                                                                    | nboards                                          |                                                                   |                                              |                   |                                                                             |                                                  |  |
| ₹∢ ▶ ? ⊡ 🛠                                                                                                    | · III 🛛 🜔                                        | Bearch reate Mul                                                  | iti-Department BillRi                        | aport             |                                                                             |                                                  |  |
|                                                                                                    |                                                  | Saved Search All (preferred) Clear   Manage   Save                |                                              |                   |                                                                             |                                                  |  |
| DEPARTMENT BILLIN                                                                                                    | IG .                                             |                                                                   | Saved Sea                                    | arch All (preferr | ed) 😺 Clear   Manage                                                        | Save                                             |  |
|                                                                                                    | IG                                               |                                                                   | Saved Sea                                    | arch All (preferr | ed) 🔹 Clear   Manage                                                        | Save                                             |  |
| DEPARTMENT BILLIN                                                                                                    | IG                                               |                                                                   | Saved Ser                                    | arch All (preferr | ed) 🗘 Clear   Manage                                                        | Seve                                             |  |
| DEPARTMENT BILLIN Cuckern Billing Date                                                                                                    | ig                                               |                                                                   | Saved Sea                                    | e :               | ed) 🔹 Clear   Manage                                                        | Save                                             |  |
| DEPARTMENT BILLIN Outdearn Billing Date Department Number Division                                                                                                    | IG<br>(all)                                      | •                                                                 | Saved Sei<br>Department Nam                  | e :               | ed) 🔹 Clear   Manage  <br>Select                                            | Save                                             |  |
| DEPARTMENT BILLIN<br>Cuckeen<br>Billing Date<br>Department Number<br>Division<br>1-70 Display 250                                                                                                    | (all)<br>rows per page                           |                                                                   | Saved Sei                                    | e -               | ed) 🗘 Ciear   Manage<br>Select                                              | Save                                             |  |
| DEPARTMENT BILLIN<br>Cuideent<br>Billing Date<br>Department Number<br>Division<br>1-70 Display 250<br>Billing Date Dep                                                                                                    | (ali)<br>rows per page<br>entrent Number «       | Department Name                                                   | Saved Sei<br>Department Nam<br>Division Code | e - E             | ed) Clear   Manage<br>Select<br>Current Changes Dué                         | Save<br>Total Amount Due                         |  |
| DEPARTMENT BILLIN<br>Cucceson<br>Billing Date C<br>Department Number C<br>Division C<br>1 - 70 Display 250<br>Billing Date Dep<br>C divin/VACT 7947                                                                                                    | (all)<br>rows par pago<br>astenent Number -<br>0 | Department Name<br>Computing & Info Srv                           | Saved Ser<br>Department Nam<br>Division Code | e                 | ed) Clear   Manage<br>Select<br>Current Charges Due<br>6,744.50             | Save<br>Total Amount Due<br>6,744.50             |  |
| DEPARTMENT BILLIN<br>Cuoseson<br>Billing Date C<br>Department Number Division C<br>1.70 Display 250<br>Billing Date Dep<br>Control Control | (all)<br>rows per page<br>stiment Number -<br>0  | Department Name<br>Computing & Info Sirv<br>Computing & Info Sirv | Saved Set                                    | e - E             | ed) Clear   Manage<br>Select<br>Current Charges Due<br>6,744.50<br>8,653.01 | Save<br>Total Amount Due<br>6,744.50<br>8,653.01 |  |

- 4. Click Usage Charges.
- 5. You can sort the date by clicking on any column heading.
- 6. Here you will find detail such as local and long distance toll usage and cellular call detail.

| PINNACLE                                                                                                    |                  |           |             |                    | ••                       |                          |               |                     |          |  |  |  |  |
|----------------------------------------------------------------------------------------------------|------------------|-----------|-------------|--------------------|--------------------------|--------------------------|---------------|---------------------|----------|--|--|--|--|
| SHARON ROY                                                                                                    |                  |           |             |                    |                          |                          | Billing       | Services Reports    | Home Lop |  |  |  |  |
| Department Billing > 7947<br>Department Billing Di<br>Summary   Summary By A                                                                                                    | Computing & Info | Siv > Usa | ge Charges  | Useget Charges     |                          |                          |               |                     |          |  |  |  |  |
|                                                                                                    | 8 🖬 🗵 🗆          | Search    |             |                    |                          |                          |               |                     |          |  |  |  |  |
| USAGE CHARGES Saved Search All (proferred) B Clarr   Manage   Save<br>Billing Date 31-MAY-2012 Department Number 79470 Department Name Computing & Info Srv<br>Chardware<br>Usage Stubrype   (sh |                  |           |             |                    |                          |                          |               |                     |          |  |  |  |  |
| Connect Date                                                                                                    | Service Number   | Units     | UOM Usage I | buttype I          | lange Detail             | Amount Billed - Location | Subscriber ID | Name                | Expense  |  |  |  |  |
| 30-APR-2012 18:11:00                                                                                                    | 209758           | 0.19      | min. Local  | 4018633600 to 401  | 4409108 (PROVIDENCE, RI) | 0.00                     | 7251797       | Media Srv Auth Code | 379405   |  |  |  |  |
| 30-APR-2012 16:09:00                                                                                                    | 209758           | 0.13      | min. Local  | 4018633600 to 401  | 7875781 (PROVIDENCE, RI) | 0.00                     | 7251797       | Media Srv Auth Code | 379405   |  |  |  |  |
| 09-MAY-2012 16:00:00                                                                                                    | 209758           | 0:04      | min. Local  | 4018633600 to 401  | 1596367 (CUMBRLD HL, R)  | 0.00                     | 7251797       | Media Sry Auth Code | 379405   |  |  |  |  |
| 24-MAY-2012 16:30:00                                                                                                    | 209758           | 0.44      | min. Local  | 4018633600 to 401  | 2067296 (W WARWICK, RI)  | 0.00                     | 7251797       | Media Sry Auth Code | 379405   |  |  |  |  |
| 07-MAH 2012 10:05:00                                                                                                    | 209758           | 4.08      | min. Tol    | 4018632084 to 781  | 4242711 (NORWELL, MA)    | 0.41                     | 7251797       | Media Sry Auth Code | 379405   |  |  |  |  |
| 07-MAH 2012 13:26:00                                                                                                    | 209758           | 0.04      | min. Local  | 40106330600 to 401 | MM703 (PROVIDENCE, RG    | 0.00                     | 7251797       | Media Sry Auth Code | 379405   |  |  |  |  |